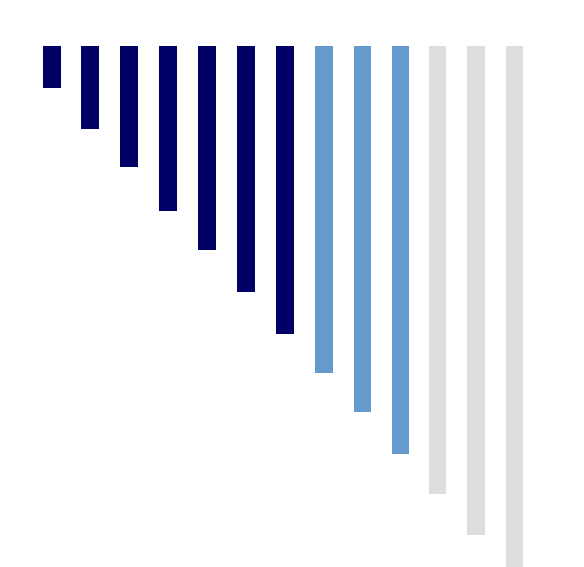

### Statistics for Managers Using Microsoft® Excel 5th Edition

#### Chapter 3 Numerical Descriptive Measures

Statistics for Managers Using Microsoft Excel, 5e © 2008 Pearson Prentice-Hall, Inc.

### Learning Objectives

In this chapter, you will learn:

- To describe the properties of central tendency, variation and shape in numerical data
- To calculate descriptive summary measures for a population
- To construct and interpret a box-and-whisker plot
- To describe the covariance and coefficient of correlation

### **Summary Definitions**

- The **central tendency** is the extent to which all the data values group around a typical or central value.
- The **variation** is the amount of dispersion, or scattering, of values
- The shape is the pattern of the distribution of values from the lowest value to the highest value.

### Measures of Central Tendency The Arithmetic Mean

 The arithmetic mean (mean) is the most common measure of central tendency

For a sample of size n:

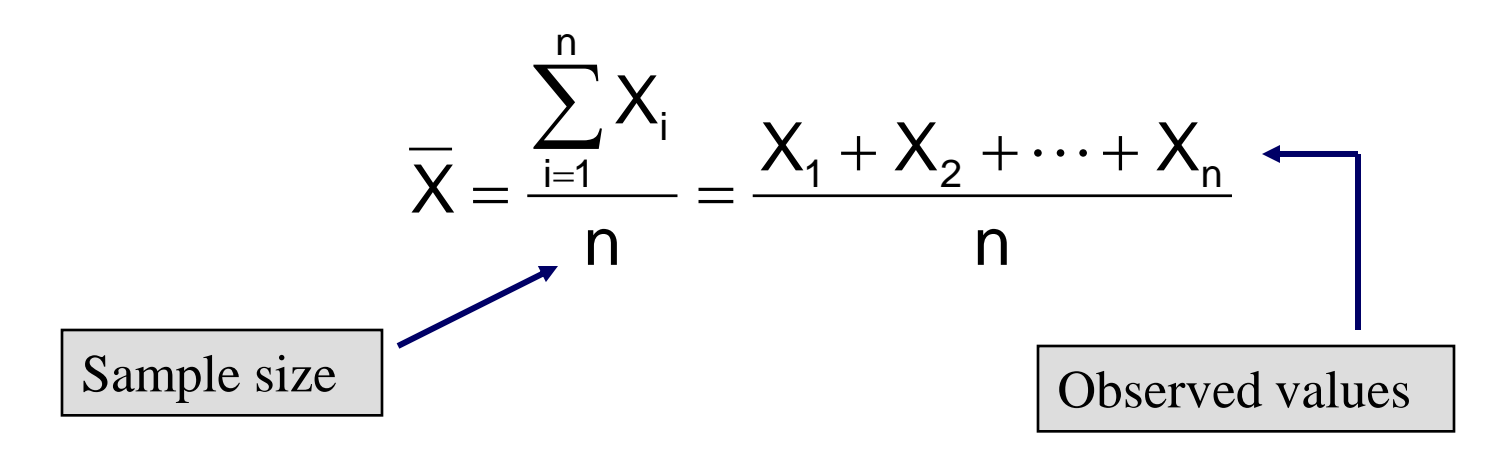

### Measures of Central Tendency The Arithmetic Mean

- The most common measure of central tendency
- Mean = sum of values divided by the number of values
- Affected by extreme values (outliers)

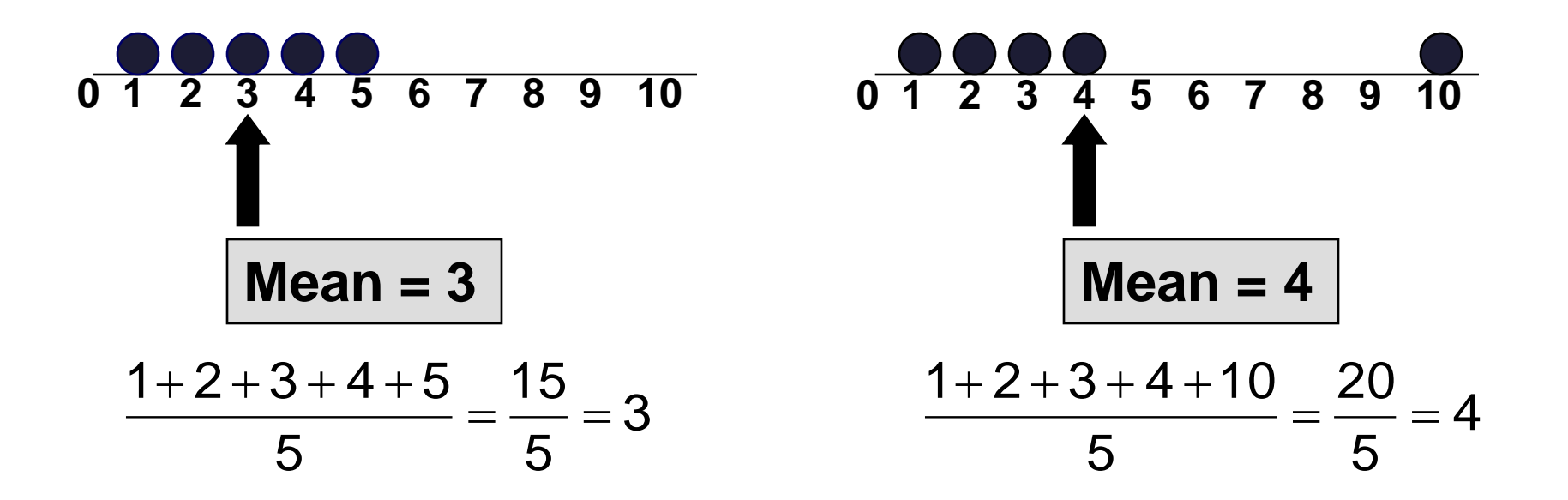

### Measures of Central Tendency The Median

In an ordered array, the median is the "middle" number (50% above, 50% below)

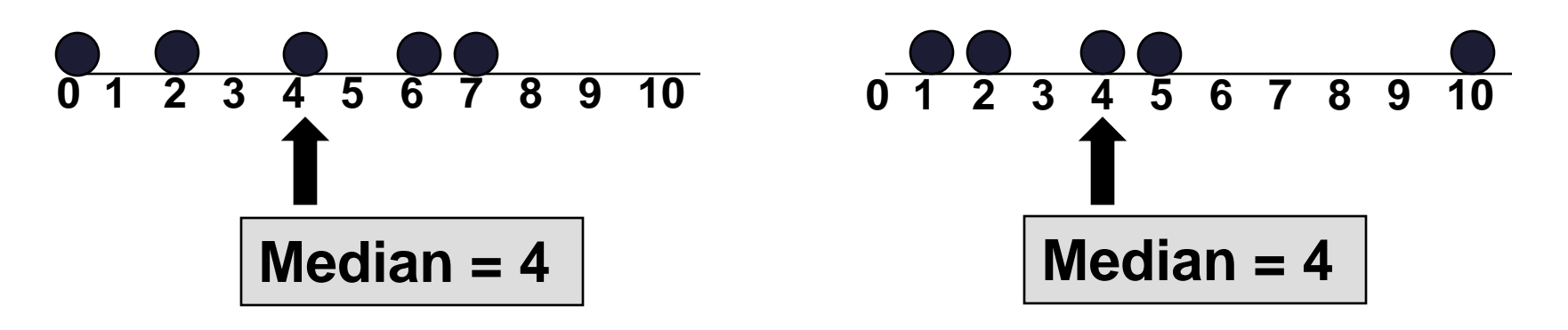

Not affected by extreme values

### Measures of Central Tendency Locating the Median

- The median of an ordered set of data is located at the  $\frac{n+1}{2}$  ranked value.
- If the number of values is odd, the median is the middle number.
- If the number of values is even, the median is the average of the two middle numbers.
- Note that  $\frac{n+1}{2}$  is NOT the value of the median, only the position of the median in the ranked data.

### Measures of Central Tendency The Mode

- Value that occurs most often
- Not affected by extreme values
- Used for either numerical or categorical data
- There may be no mode
- There may be several modes

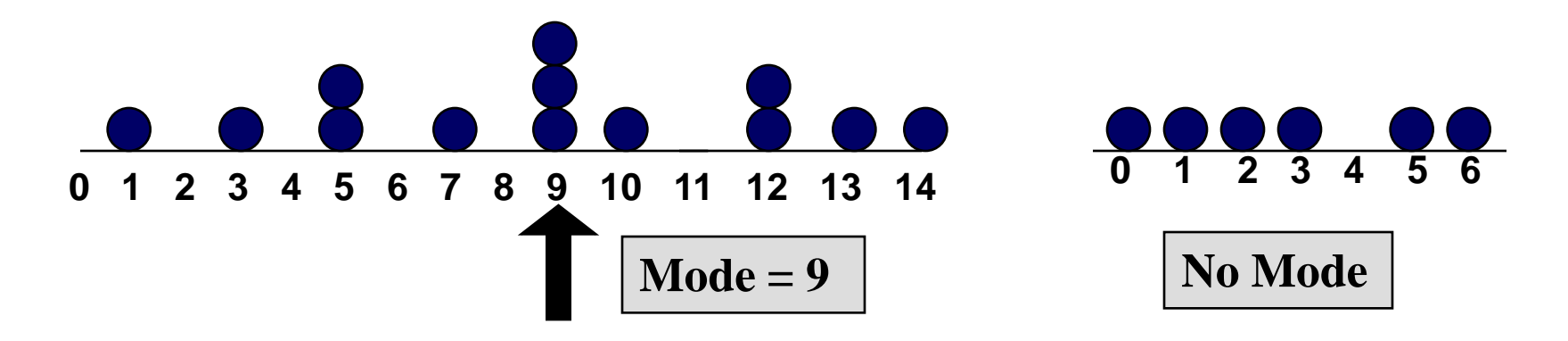

### Measures of Central Tendency Review Example

**House Prices:** 

\$2,000,000 500,000 300,000 100,000 <u>100,000</u>

Sum **3,000,000** 

• Mean: (\$3,000,000/5) = \$600,000

• Median: middle value of ranked data

= \$300,000

Mode: most frequent value
 = \$100,000

### Measures of Central Tendency Which Measure to Choose?

- The **mean** is generally used, unless extreme values (outliers) exist.
- Then median is often used, since the median is not sensitive to extreme values. For example, median home prices may be reported for a region; it is less sensitive to outliers.

### **Quartile Measures**

 Quartiles split the ranked data into 4 segments with an equal number of values per segment.

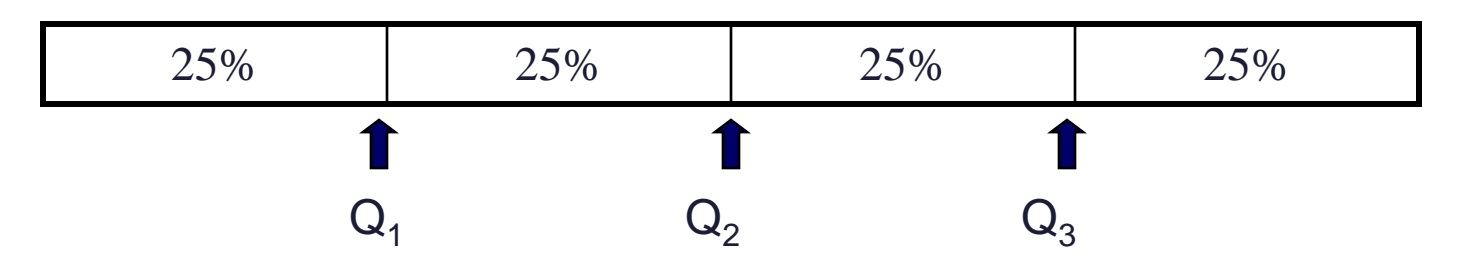

• The first quartile,  $Q_1$ , is the value for which 25% of the observations are smaller and 75% are larger

- $Q_2$  is the same as the median (50% are smaller, 50% are larger)
- Only 25% of the values are greater than the third quartile

### Quartile Measures Locating Quartiles

Find a quartile by determining the value in the appropriate position in the ranked data, where

First quartile position:  $Q_1 = (n+1)/4$  ranked value

Second quartile position:  $Q_2 = (n+1)/2$  ranked value

Third quartile position:  $Q_3 = 3(n+1)/4$  ranked value

where  $\mathbf{n}$  is the number of observed values

Statistics for Managers Using Microsoft Excel, 5e © 2008 Pearson Prentice-Hall, Inc.

### Quartile Measures Guidelines

- Rule 1: If the result is a whole number, then the quartile is equal to that ranked value.
- Rule 2: If the result is a fraction half (2.5, 3.5, etc), then the quartile is equal to the average of the corresponding ranked values.
- Rule 3: If the result is neither a whole number or a fractional half, you round the result to the nearest integer and select that ranked value.

### Quartile Measures Locating the First Quartile

• Example: Find the first quartile

Sample Data in Ordered Array: 11 12 13 16 16 17 18 21 22

First, note that n = 9.

 $Q_1$  = is in the (9+1)/4 = 2.5 ranked value of the ranked data, so use the value half way between the 2<sup>nd</sup> and 3<sup>rd</sup> ranked values,

so 
$$Q_1 = 12.5$$

 $Q_1$  and  $Q_3$  are measures of non-central location  $Q_2$  = median, a measure of central tendency

### Measures of Central Tendency The Geometric Mean

- Geometric mean
  - Used to measure the rate of change of a variable over time

$$\overline{X}_G = (X_1 \times X_2 \times \cdots \times X_n)^{1/n}$$

- Geometric mean rate of return
  - Measures the status of an investment over time

$$\overline{R}_{G} = \left[ (1+R_{1}) \times (1+R_{2}) \times \cdots \times (1+R_{n}) \right]^{1/n} - 1$$

• Where R<sub>i</sub> is the rate of return in time period i

### Measures of Central Tendency The Geometric Mean

An investment of \$100,000 declined to \$50,000 at the end of year one and rebounded to \$100,000 at end of year two:

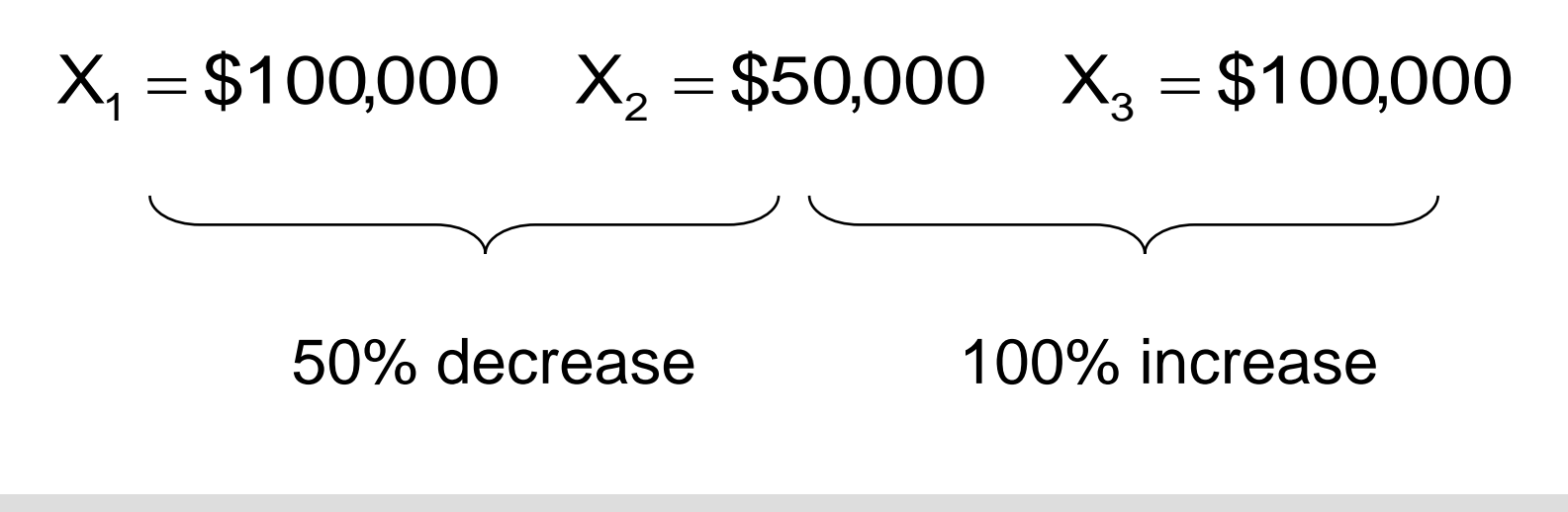

The overall two-year return is zero, since it started and ended at the same level.

### Measures of Central Tendency The Geometric Mean

Use the 1-year returns to compute the arithmetic mean and the geometric mean:

Arithmetic mean rate of return:

$$\overline{X} = \frac{(-.5) + (1)}{2} = .25$$

#### **Misleading result**

Geometric mean rate of return:

$$\overline{R}_{G} = [(1+R_{1}) \times (1+R_{2}) \times \dots \times (1+R_{n})]^{1/n} - 1$$
  

$$= [(1+(-.5)) \times (1+(1))]^{1/2} - 1$$
  

$$= [(.50) \times (2)]^{1/2} - 1 = 1^{1/2} - 1 = 0\%$$
More  
accurate  
result

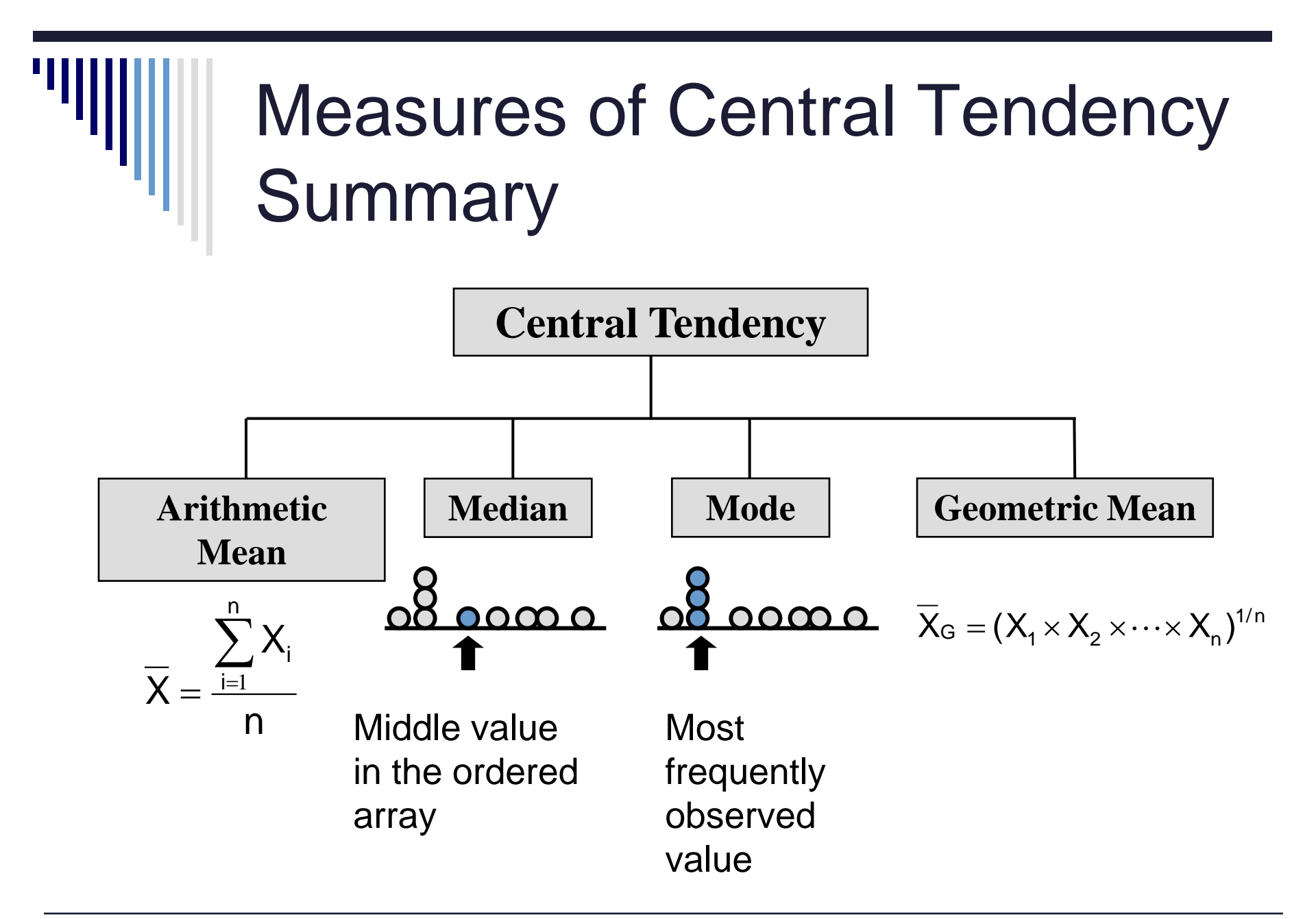

Statistics for Managers Using Microsoft Excel, 5e © 2008 Pearson Prentice-Hall, Inc.

### Measures of Variation

- Variation measures the spread, or dispersion, of values in a data set.
  - Range
  - Interquartile Range
  - Variance
  - Standard Deviation
  - Coefficient of Variation

### Measures of Variation Range

- Simplest measure of variation
- Difference between the largest and the smallest values:

Range = 
$$X_{largest} - X_{smallest}$$
  
Example:  
0 1 2 3 4 5 6 7 8 9 10 11 12 13 14  
Range = 13 - 1 = 12

### Measures of Variation Disadvantages of the Range

• Ignores the way in which data are distributed

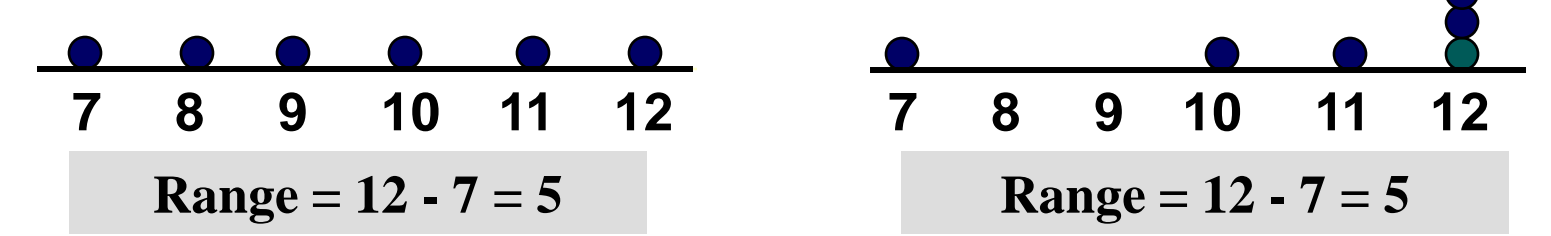

Sensitive to outliers

Range = 5 - 1 = 4

### Measures of Variation Interquartile Range

- Problems caused by outliers can be eliminated by using the **interquartile range.**
- The IQR can eliminate some high and low values and calculate the range from the remaining values.
- Interquartile range = 3rd quartile 1st quartile =  $Q_3 - Q_1$

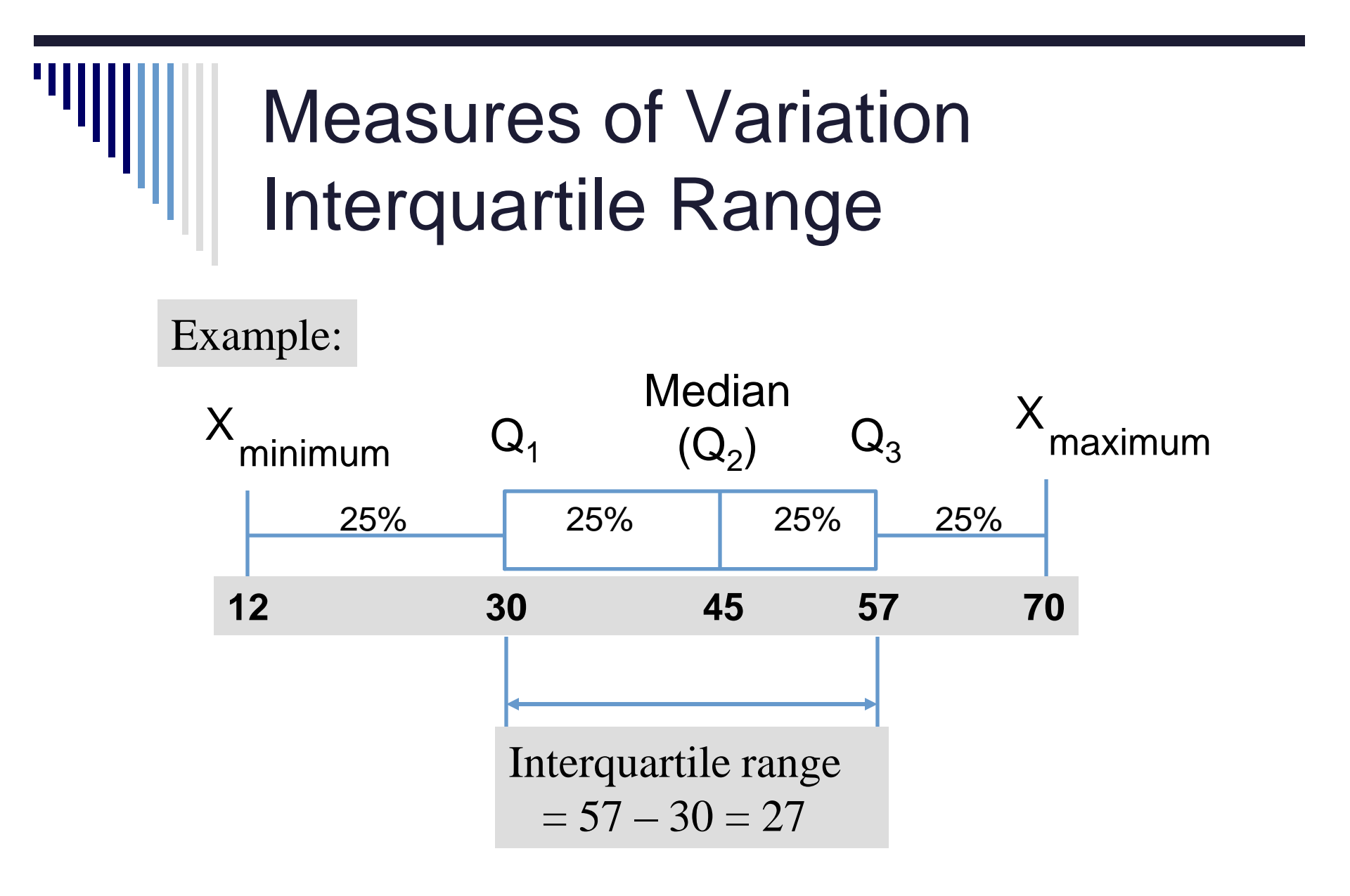

### Measures of Variation Variance

• The **variance** is the average (approximately) of squared deviations of values from the mean.

Sample variance: 
$$S^{2} = \frac{\sum_{i=1}^{n} (X_{i} - \overline{X})^{2}}{n-1}$$

Where X= arithmetic mean

n = sample size

 $X_i = i^{th}$  value of the variable X

### Measures of Variation Standard Deviation

- Most commonly used measure of variation
- Shows variation about the mean
- Has the same units as the original data

Sample standard deviation: 
$$S = \sqrt{\frac{\sum_{i=1}^{n} (X_i - \overline{X})^2}{n-1}}$$

### Measures of Variation Standard Deviation

Steps for Computing Standard Deviation

- 1. Compute the difference between each value and the mean.
- 2. Square each difference.
- 3. Add the squared differences.
- 4. Divide this total by n-1 to get the sample variance.
- 5. Take the square root of the sample variance to get the sample standard deviation.

### Measures of Variation **Standard Deviation**

Sample Data  $(X_i)$ : 10 12 14 15 17 18 18 24 n = 8 Mean  $= \overline{X} = 16$  $S = \sqrt{\frac{(10 - \overline{X})^2 + (12 - \overline{X})^2 + (14 - \overline{X})^2 + \dots + (24 - \overline{X})^2}{n - 1}}$  $=\sqrt{\frac{(10-16)^2 + (12-16)^2 + (14-16)^2 + \dots + (24-16)^2}{8}}$ 

 $=\sqrt{\frac{126}{7}} = 4.2426 \implies$  A measure of the "average" scatter around the mean

### Measures of Variation Comparing Standard Deviation

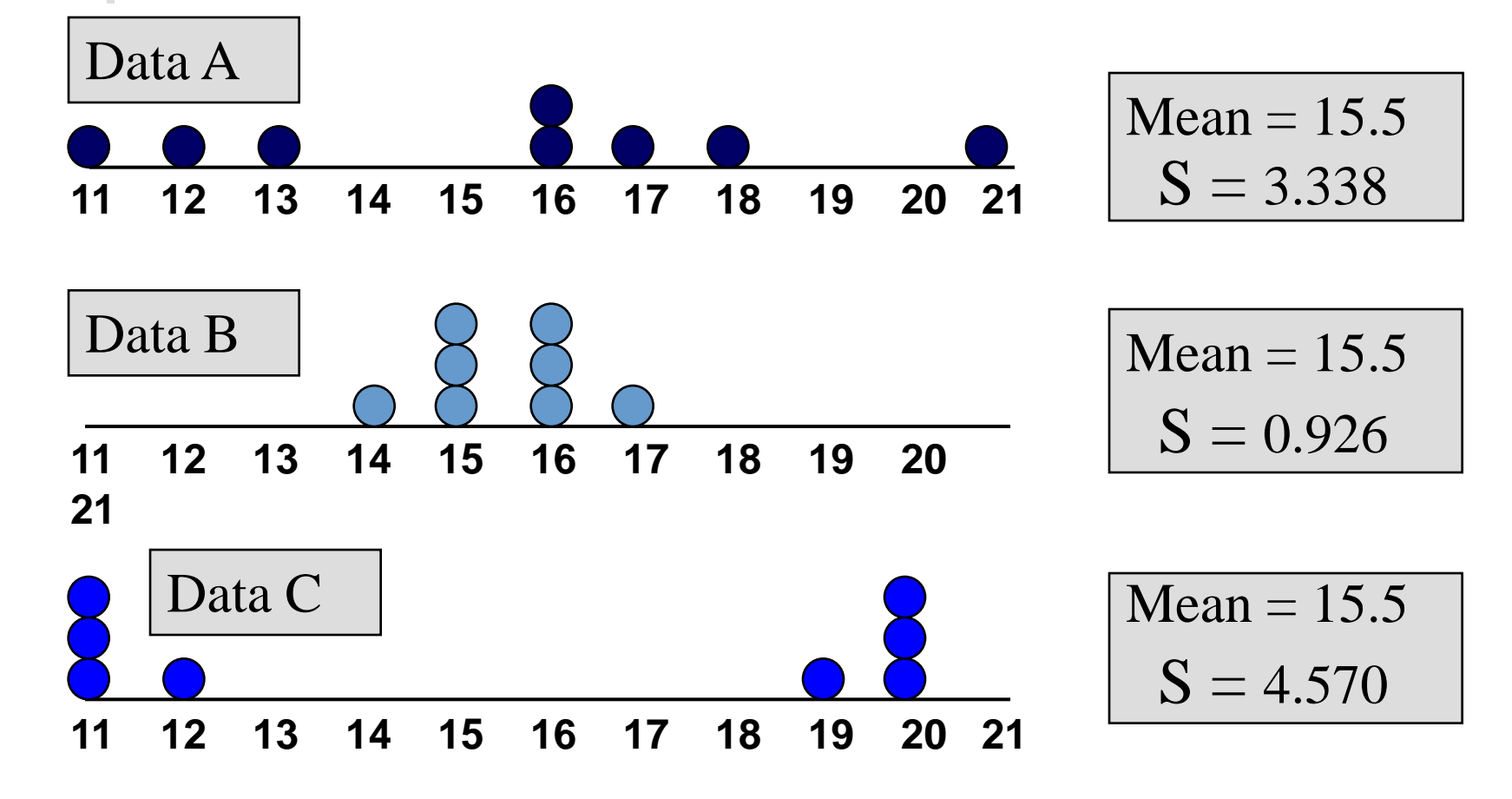

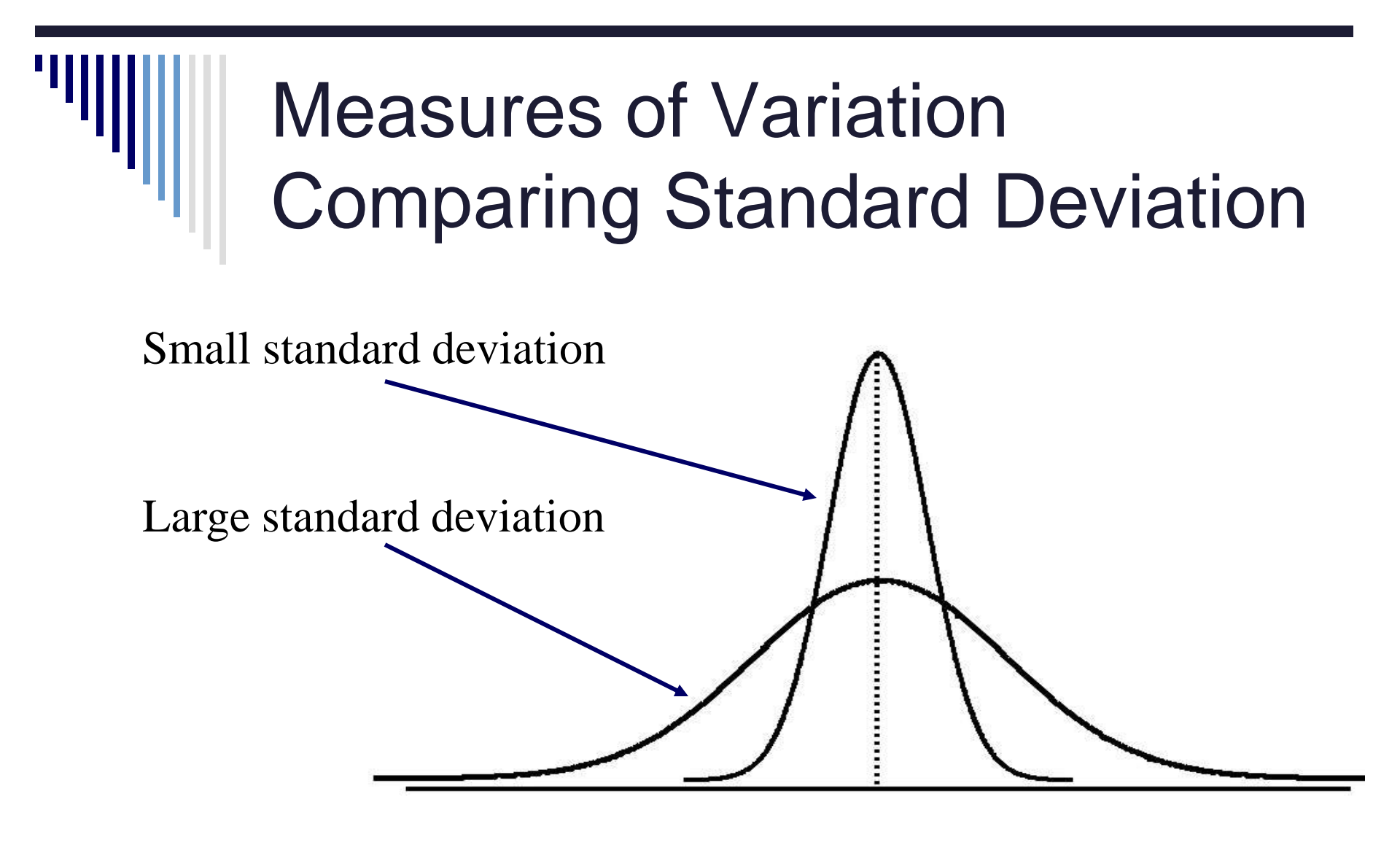

### Measures of Variation Summary Characteristics

- The more the data are spread out, the greater the range, interquartile range, variance, and standard deviation.
- The more the data are concentrated, the smaller the range, interquartile range, variance, and standard deviation.
- If the values are all the same (no variation), all these measures will be zero.
- None of these measures are ever negative.

### **Coefficient of Variation**

- The coefficient of variation is the standard deviation divided by the mean, multiplied by 100.
- It is always expressed as a percentage. (%)
- It shows variation relative to mean.
- The CV can be used to compare two or more sets of data measured in different units.

$$CV = \left(\frac{S}{\overline{X}}\right) \cdot 100\%$$

### **Coefficient of Variation**

- Stock A:
  - Average price last year = \$50
  - Standard deviation = \$5

$$CV_{A} = \left(\frac{S}{\overline{X}}\right) \cdot 100\% = \frac{\$5}{\$50} \cdot 100\% = 10\%$$

- Stock B:
  - Average price last year = \$100
  - Standard deviation = \$5

$$CV_{B} = \left(\frac{S}{\overline{X}}\right) \cdot 100\% = \frac{\$5}{\$100} \cdot 100\% = 5\%$$

Both stocks have the same standard deviation, but stock B is less variable relative to its price

### Locating Extreme Outliers Z-Score

- To compute the Z-score of a data value, subtract the mean and divide by the standard deviation.
- The Z-score is the number of standard deviations a data value is from the mean.
- A data value is considered an extreme outlier if its Z-score is less than -3.0 or greater than +3.0.
- The larger the absolute value of the Z-score, the farther the data value is from the mean.

### Locating Extreme Outliers

$$Z = \frac{X - \overline{X}}{S}$$

# where X represents the data value $\overline{X}$ is the sample mean S is the sample standard deviation

### Locating Extreme Outliers Z-Score

- Suppose the mean math SAT score is 490, with a standard deviation of 100.
- Compute the z-score for a test score of 620.

$$Z = \frac{X - X}{S} = \frac{620 - 490}{100} = \frac{130}{100} = 1.3$$

• A score of 620 is 1.3 standard deviations above the mean and would not be considered an outlier.

### Shape of a Distribution

- Describes how data are distributed
- Measures of shape
  - Symmetric or skewed

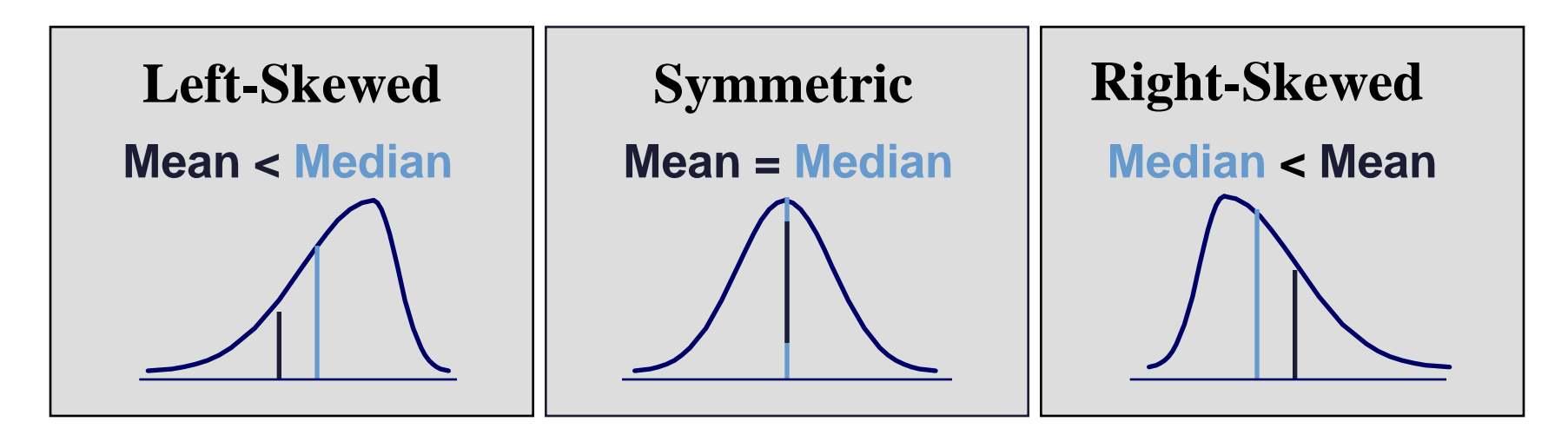

### General Descriptive Stats Using Microsoft Excel

| 🔀 Microsoft Excel - Book1    |                                                        |
|------------------------------|--------------------------------------------------------|
| Eile Edit View Insert Format | <u>T</u> ools <u>D</u> ata <u>W</u> indow <u>H</u> elp |
| D 🛱 🖪 🔁 🖓 👗 🗈                | a 💱 Spelling F7 🕨 🏘                                    |
|                              | Firor Checking                                         |
|                              | Speech                                                 |
|                              | Shave Waykhask                                         |
| 1 Hayaa Brigaa               |                                                        |
| 2 2000000                    | Irack Changes                                          |
| 3 500000                     | Compare and Merge Workbooks                            |
| 4 300000                     | Protection                                             |
| 5 100000                     | Flocecuon                                              |
| 6 100000                     | Online Collaboration                                   |
| 7                            | <u>G</u> oal Seek                                      |
| 8                            | Scenarios                                              |
| 9                            | Eormula Audition                                       |
| 10                           |                                                        |
| 11                           | Tools on the Web                                       |
| 12                           | Macro •                                                |
| 13                           | Add-Ins                                                |
| 14                           |                                                        |
| 10                           | 33 AutoCorrect Options                                 |
| 17                           |                                                        |
| 18                           | Options                                                |
| 19                           | Data Apalysis                                          |
| 20                           |                                                        |
| 24                           |                                                        |

-1. Select Tools.

- 2. Select Data Analysis.
- 3. Select Descriptive Statistics and click OK.

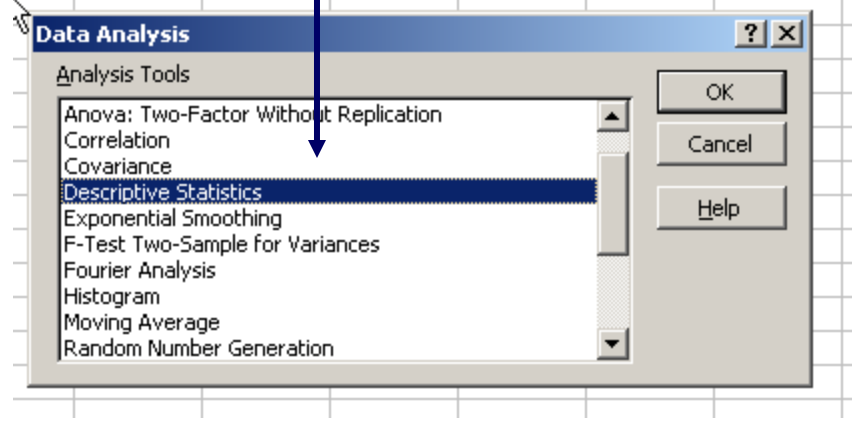

Statistics for Managers Using Microsoft Excel, 5e © 2008 Pearson Prentice-Hall, Inc.

### General Descriptive Stats Using Microsoft Excel

|                  |    | A                                  | В             |                        | С                    | D                 | E           | F      | G    | H         |
|------------------|----|------------------------------------|---------------|------------------------|----------------------|-------------------|-------------|--------|------|-----------|
|                  | 1  | House Pric                         | es            |                        |                      |                   |             |        |      |           |
| 4 Enter the cell |    | 2000000                            |               | Descriptive Statistics |                      |                   |             |        |      | <u>?×</u> |
|                  | 3  | 500000                             |               | [Inp                   | out — — —            |                   |             |        |      |           |
| range            | 4  | 300000                             | $\rightarrow$ | In                     | put Range:           |                   | \$A\$1:\$4  | 4\$6 📑 |      |           |
| Tullge.          | 5  | 100000                             |               | Grouped By:            |                      | Columns           |             | Ca     | ncel |           |
|                  | 6  | 100000                             |               | -                      |                      |                   | C Rows      |        | н    |           |
| 5 Choole the     | H  |                                    |               |                        | Labels in Fir        | rst Row           | <u></u> ons |        |      |           |
| J. CHECK THE     |    |                                    |               |                        |                      | SCINOW            |             |        |      |           |
|                  | 10 |                                    |               | -Ou                    | Itout options        |                   |             |        |      |           |
| Summary          | 11 |                                    |               |                        | Output Dor           |                   |             |        | 1    |           |
|                  |    |                                    |               |                        | <u>о</u> цриска      | iye:              |             |        | -    |           |
| Statistics box.  |    |                                    |               |                        | New Works            | heet <u>P</u> ly: |             |        |      |           |
|                  | 14 |                                    |               |                        | New <u>W</u> orkb    | iook              |             |        |      |           |
|                  | 15 | Summary statistics                 |               |                        |                      |                   |             |        |      |           |
| 6. Click OK      | 16 | 16 Goofidence Level for Meany 95 % |               |                        |                      |                   |             |        |      |           |
|                  | 17 |                                    |               |                        |                      |                   |             |        |      |           |
|                  | 18 |                                    |               |                        | Kth L <u>a</u> rgest | 30                |             |        |      |           |
|                  | 19 |                                    |               |                        | Kth S <u>m</u> alles | t:                | ]1          |        |      |           |
|                  | 20 |                                    |               |                        |                      |                   |             |        |      |           |
|                  | 21 |                                    |               |                        |                      |                   |             |        |      |           |
|                  | 22 |                                    |               |                        |                      |                   |             |        |      |           |

### General Descriptive Stats Using Microsoft Excel

Microsoft Excel descriptive statistics output, using the house price data:

House Prices:

\$2,000,000 500,000 300,000 100,000 100,000

|    | A               |                |  | В           |  |
|----|-----------------|----------------|--|-------------|--|
| 1  | House Pric      |                |  | ces         |  |
| 2  |                 |                |  |             |  |
| 3  | Mean            |                |  | 600000      |  |
| 4  | Standard        | Error          |  | 357770.8764 |  |
| 5  | Median          |                |  | 300000      |  |
| 6  | Mode            |                |  | 100000      |  |
| 7  | Standard        | Deviation      |  | 800000      |  |
| 8  | Sample Variance |                |  | 6.4E+11     |  |
| 9  | Kurtosis        |                |  | 4.130126953 |  |
| 10 | Skewness        |                |  | 2.006835938 |  |
| 11 | Range           |                |  | 1900000     |  |
| 12 | Minimum         | Ainimum 100000 |  |             |  |
| 13 | Maximum         |                |  | 2000000     |  |
| 14 | Sum             |                |  | 3000000     |  |
| 15 | Count           |                |  | 5           |  |
| 16 |                 |                |  |             |  |
| 17 |                 |                |  |             |  |

### Numerical Descriptive Measures for a Population

- Descriptive statistics discussed previously described a *sample*, not the *population*.
- Summary measures describing a population, called parameters, are denoted with Greek letters.
- Important population parameters are the population mean, variance, and standard deviation.

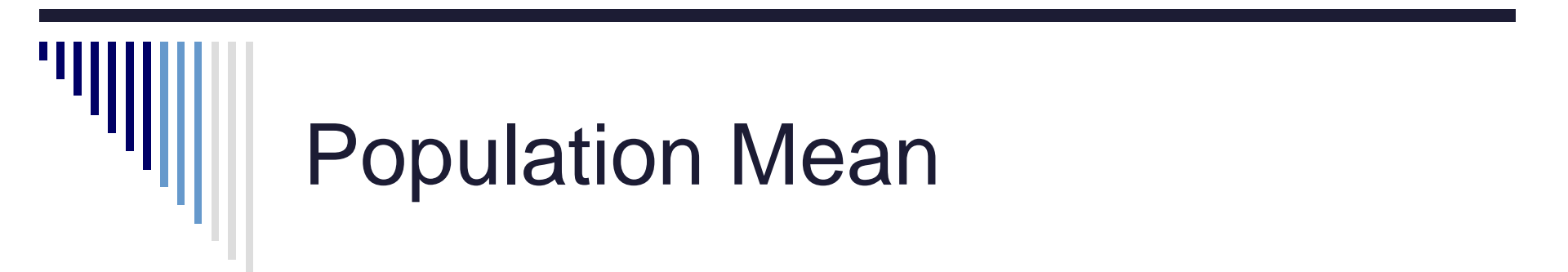

• The **population mean** is the sum of the values in the population divided by the population size, *N*.

$$\mu = \frac{\sum_{i=1}^{N} X_i}{N} = \frac{X_1 + X_2 + \dots + X_N}{N}$$

Where  $\mu$  = population mean N = population size  $X_i$  = i<sup>th</sup> value of the variable X

## Population Variance

• The population variance is the average of squared deviations of values from the mean

$$\sigma^2 = \frac{\sum_{i=1}^{N} (X_i - \mu)^2}{N}$$

Where  $\mu$  = population mean N = population size

 $X_i = i^{\text{th}}$  value of the variable X

### **Population Standard Deviation**

- The **population standard deviation** is the most commonly used measure of variation.
- It has the same units as the original data.

$$\sigma = \sqrt{\frac{\sum_{i=1}^{N} (X_i - \mu)^2}{N}}$$

Where  $\mu$  = population mean N = population size  $X_i$  = i<sup>th</sup> value of the variable X

### Sample statistics versus population parameters

| Measure               | Population<br>Parameter | Sample<br>Statistic |
|-----------------------|-------------------------|---------------------|
| Mean                  | μ                       | $\overline{X}$      |
| Variance              | $\sigma^2$              | $S^2$               |
| Standard<br>Deviation | $\sigma$                | S                   |

Statistics for Managers Using Microsoft Excel, 5e © 2008 Pearson Prentice-Hall, Inc.

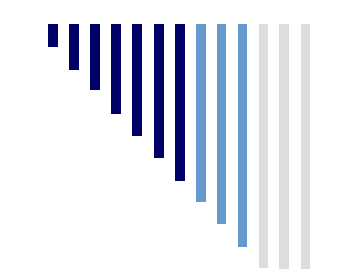

#### The Empirical Rule

• The **empirical rule** approximates the variation of data in bell-shaped distributions.

Approximately 68% of the data in a bell-shaped distribution lies within one standard deviation of the mean, or  $\mu \pm 1\sigma$ 

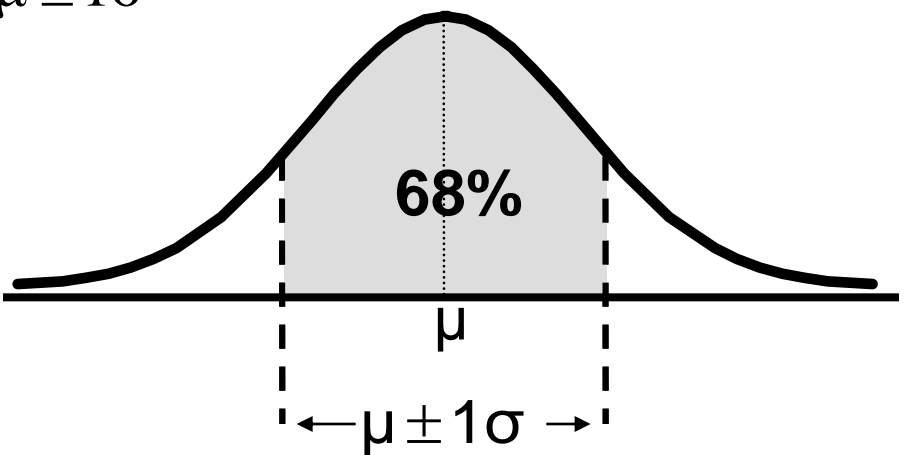

### The Empirical Rule

•Approximately 95% of the data in a bell-shaped distribution lies within two standard deviation of the mean, or  $\mu \pm 2\sigma$ 

•Approximately 99.7% of the data in a bell-shaped distribution lies within three standard deviation of the mean, or  $\mu \pm 3\sigma$ 

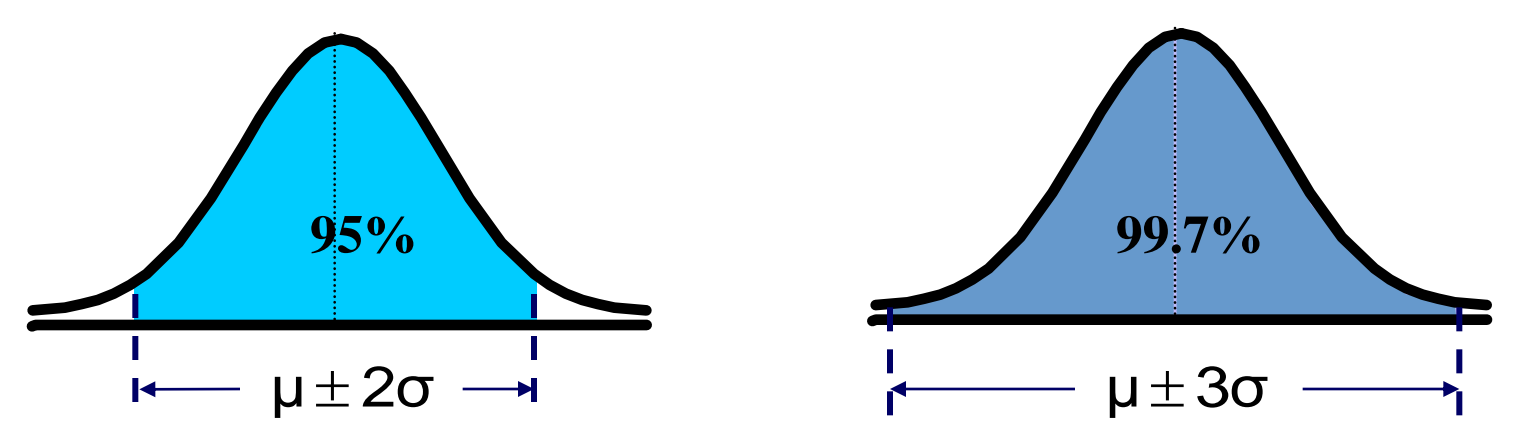

### Using the Empirical Rule

- Suppose that the variable Math SAT scores is bellshaped with a mean of 500 and a standard deviation of 90. Then, :
  - 68% of all test takers scored between 410 and 590 (500 +/- 90).
  - 95% of all test takers scored between 320 and 680 (500 +/- 180).
  - 99.7% of all test takers scored between 230 and 770 (500 +/- 270).

### Chebyshev Rule

- Regardless of how the data are distributed (symmetric or skewed), at least  $(1 - 1/k^2)$  of the values will fall within k standard deviations of the mean (for k > 1)
- Examples:

|            | At least                                  | within                          |
|------------|-------------------------------------------|---------------------------------|
| k=2<br>k=3 | $(1 - 1/2^2) = 75\%$ $(1 - 1/3^2) = 89\%$ | $(\mu \pm 2\sigma)$<br>(μ ± 3σ) |

### Exploratory Data Analysis The Five Number Summary

- The five numbers that describe the spread of data are:
  - Minimum
  - First Quartile (Q<sub>1</sub>)
  - Median (Q<sub>2</sub>)
  - Third Quartile (Q<sub>3</sub>)
  - Maximum

### Exploratory Data Analysis The Box-and-Whisker Plot

• The Box-and-Whisker Plot is a graphical display of the five number summary.

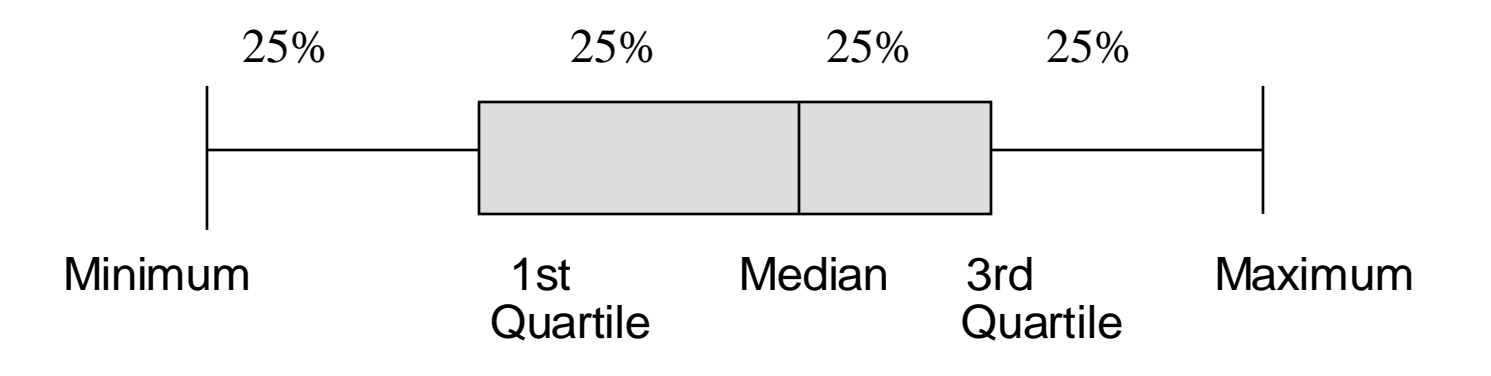

### Exploratory Data Analysis The Box-and-Whisker Plot

• The Box and central line are centered between the endpoints if data are symmetric around the median.

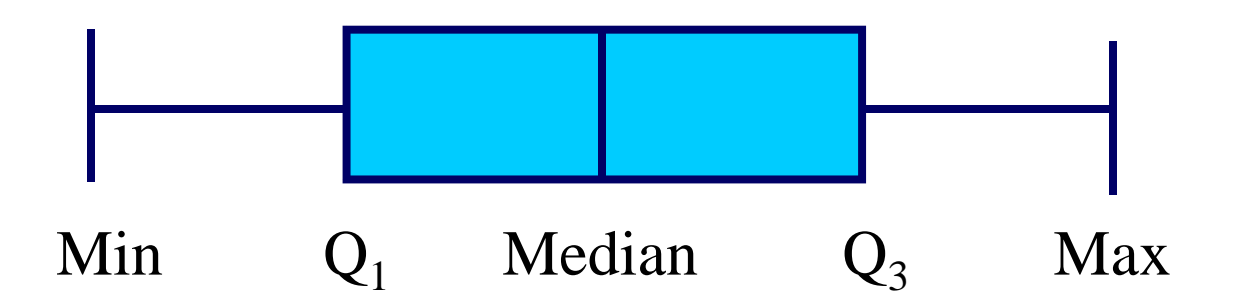

• A Box-and-Whisker plot can be shown in either vertical or horizontal format.

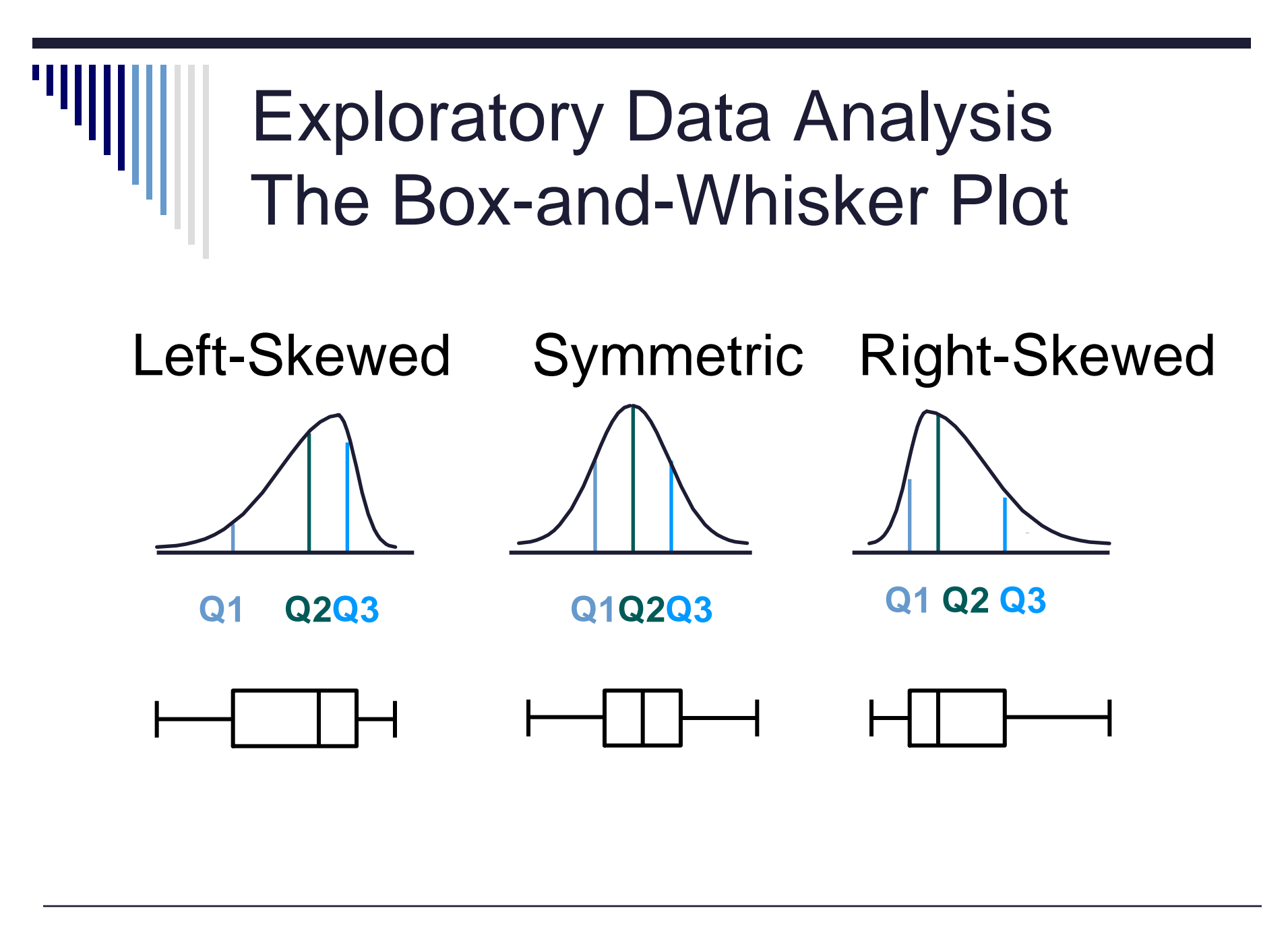

Statistics for Managers Using Microsoft Excel, 5e © 2008 Pearson Prentice-Hall, Inc.

### Sample Covariance

• The **sample covariance** measures the strength of the linear relationship between two numerical variables.

• The sample covariance:

$$\operatorname{cov}(X,Y) = \frac{\sum_{i=1}^{n} (X_{i} - \overline{X})(Y_{i} - \overline{Y})}{n-1}$$

- The covariance is only concerned with the strength of the relationship.
- No causal effect is implied.

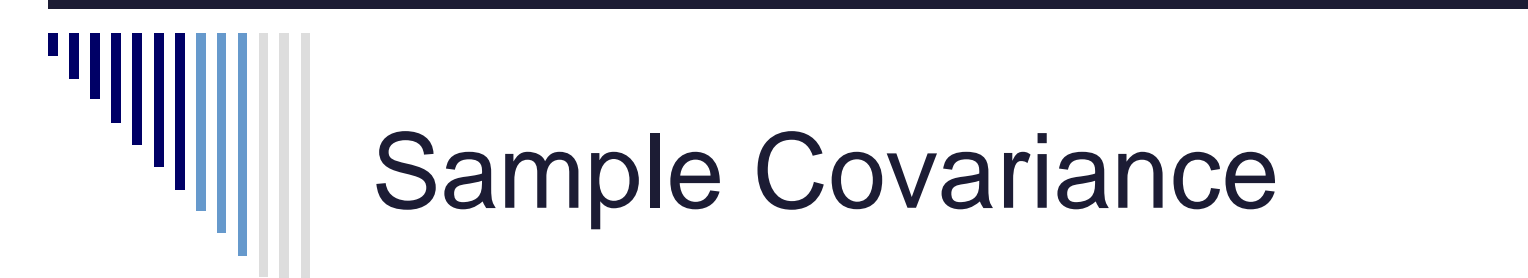

- **Covariance** between two random variables:
- cov(X,Y) > 0 X and Y tend to move in the same direction
- cov(X,Y) < 0 X and Y tend to move in opposite directions
- cov(X,Y) = 0 X and Y are independent

### The Correlation Coefficient

- The correlation coefficient measures the relative strength of the *linear* relationship between two variables.
- Sample coefficient of correlation:

$$r = \frac{\sum_{i=1}^{n} (X_i - \overline{X})(Y_i - \overline{Y})}{\sqrt{\sum_{i=1}^{n} (X_i - \overline{X})^2} \sqrt{\sum_{i=1}^{n} (Y_i - \overline{Y})^2}} = \frac{\text{cov}(X, Y)}{S_X S_Y}$$

### The Correlation Coefficient

- Unit free
- Ranges between −1 and 1
- The closer to -1, the stronger the negative linear relationship
- The closer to 1, the stronger the positive linear relationship
- The closer to 0, the weaker any linear relationship

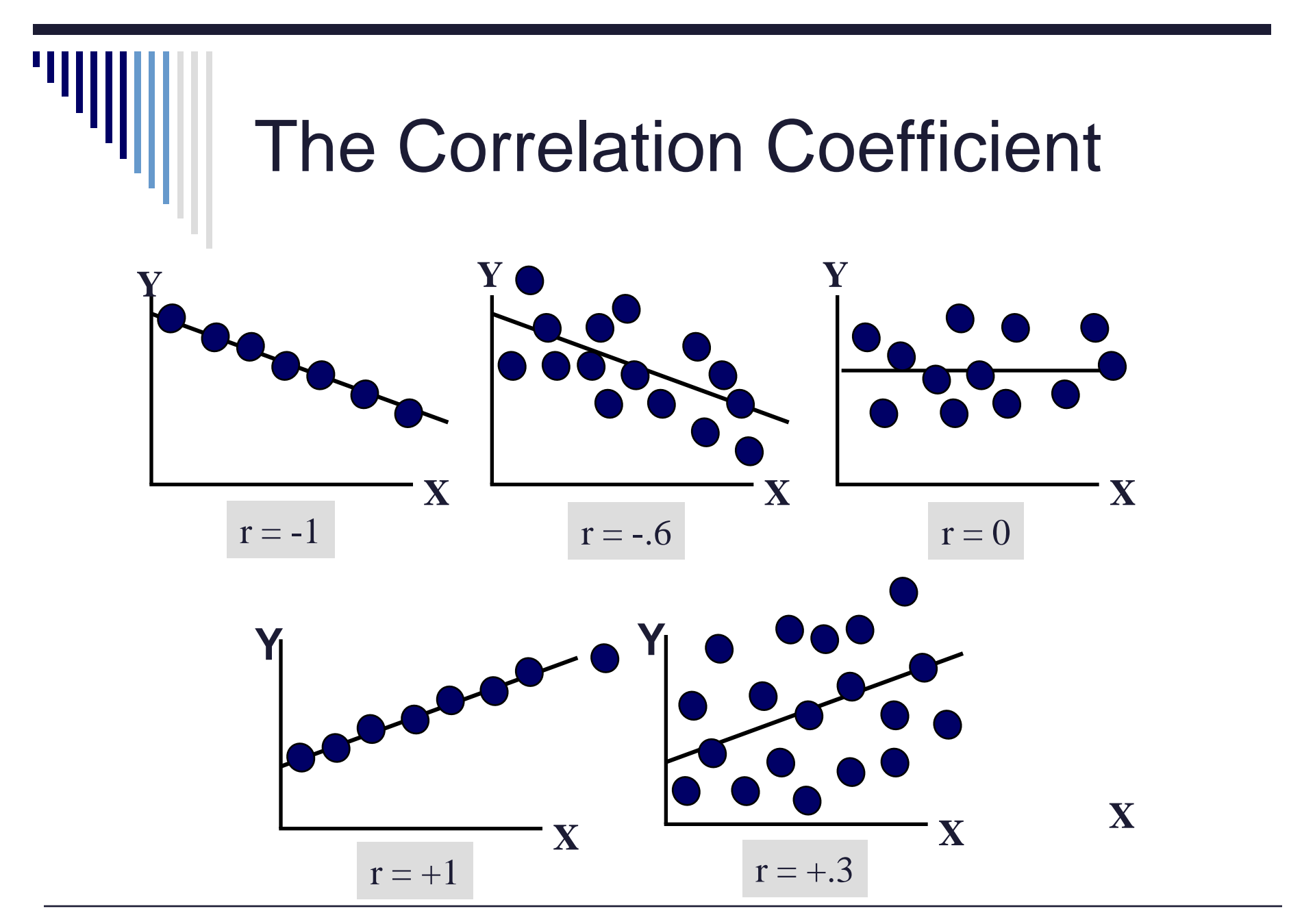

### The Correlation Coefficient Using Microsoft Excel

| <u> </u> | licrosoft Excel - B            | ook1               |      |                       |                |              |      |
|----------|--------------------------------|--------------------|------|-----------------------|----------------|--------------|------|
|          | <u>Eile E</u> dit <u>V</u> iew | Insert Format      | Tool | s <u>D</u> ata        | PHStat         | Window       | Help |
|          |                                | 0.♥ X 1<br>≤ ♥ ♥ 8 |      | Spelling<br>Error Che | cking          |              | F7   |
| Aria     | l                              | • 10 • B           | r l  | Speec <u>h</u>        | 54582 - 545    |              | •    |
|          | D5 👻                           | fx.                |      | Share Wo              | rkbook         |              |      |
|          | A                              | В                  |      | Irack Cha             | anges          |              | •    |
| 1        | Test #1 Score                  | Test #2 Score      |      | Compare               | and Merge      | e Workbook   | si   |
| 2        | 78                             | 82                 |      | Destastion            | 20             |              |      |
| 3        | 92                             | 88                 |      | BLOCECCION            | 1              |              |      |
| 4        | 86                             | 91                 |      | O <u>n</u> line Co    | llaboratior    | 1            | •    |
| 5        | 83                             | 90                 |      | Goal Seek             | (              |              |      |
| 6        | 95                             | 92                 |      | Zogi peci             | 497            |              |      |
| 7        | 85                             | 85                 |      | Sc <u>e</u> narios    | ine:           |              |      |
| 8        | 91                             | 89                 | 1    | Formula A             | uditing        |              | )    |
| 9        | 76                             | 81                 |      | Teole on h            | ka Ulah        |              | /    |
| 10       | 88                             | 96                 |      | TOOIS OF C            | ne we <u>p</u> |              |      |
| 11       | 79                             | 77                 | -    | <u>M</u> acro         |                |              |      |
| 12       |                                |                    |      | Add-Ins               | 89.<br>89      |              |      |
| 13       |                                |                    | 7    | A she Cause           | and On King    | <b>1</b> 017 |      |
| 14       |                                |                    | 22   | AutoCorre             | ect Option     | S            | /    |
| 15       |                                |                    |      | ⊆ustomize             | 8              |              | /    |
| 16       |                                |                    |      | Options               |                |              |      |
| 17       |                                |                    | -    |                       | 10. a. 3       |              |      |
| 18       |                                |                    |      | Data Anal             |                |              |      |
| 19       |                                |                    |      |                       | 43             |              |      |

- 1. Select Tools/Data Analysis
- 2. Choose Correlation from the selection menu /
- 3. Click OK . . .

| ata Analysis                                                                                                    | ?)           |
|----------------------------------------------------------------------------------------------------|--------------|
| Analysis Tools                                                                                                    | Or           |
| Anova: Single Factor<br>Anova: Two-Factor With Replication<br>Anova: Two-Factor Without Replication                                              | Cancel       |
| Correlation<br>Covariance<br>Descriptive Statistics<br>Exponential Smoothing<br>F-Test Two-Sample for Variances<br>Fourier Analysis<br>Histogram | <u>H</u> elp |

### The Correlation Coefficient Using Microsoft Excel

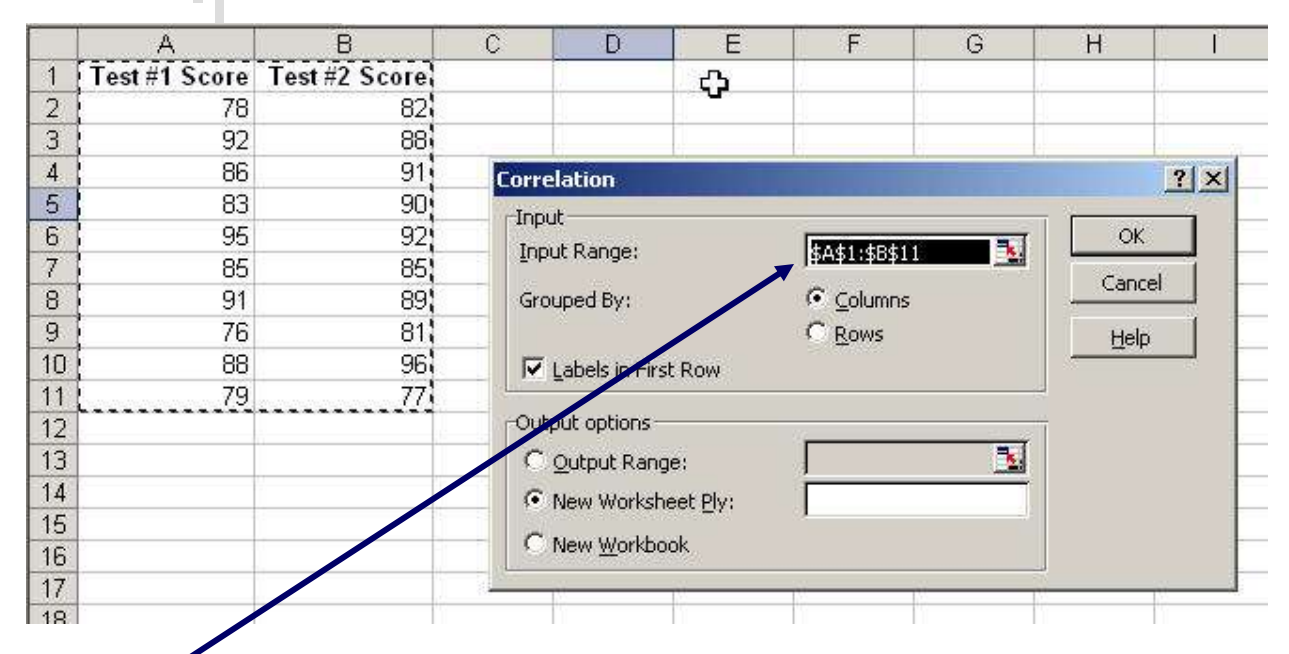

| 3. | Input data range and select | 2   | A             | В                  | c             |
|----|-----------------------------|-----|---------------|--------------------|---------------|
|    | appropriate options         | 1 2 | Test #1 Score | Test #1 Score<br>1 | Test #2 Score |
| 4. | Click OK to get output      | 3   | Test #2 Score | 0.733243705        | 1             |

### The Correlation Coefficient Using Microsoft Excel

- r = .733
- There is a relatively strong positive linear relationship between test score #1 and test score #2.
- Students who scored high on the first test tended to score high on second test.

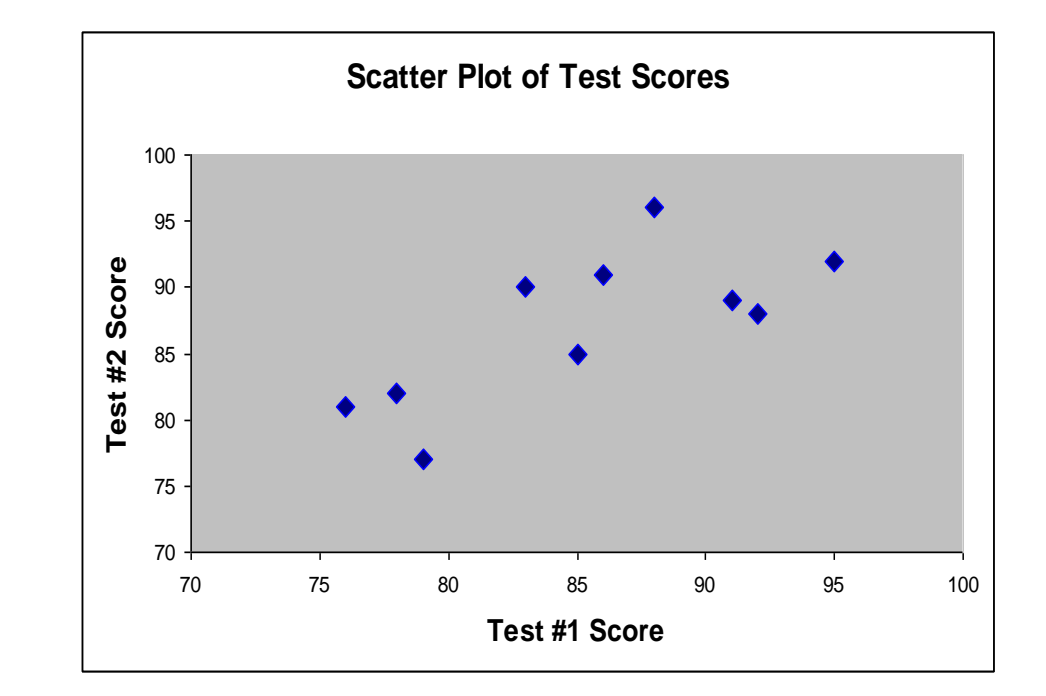

### Pitfalls in Numerical Descriptive Measures

- Data analysis is objective
  - Analysis should report the summary measures that best meet the assumptions about the data set.
- Data interpretation is subjective
  - Interpretation should be done in fair, neutral and clear manner.

### Ethical Considerations

Numerical descriptive measures:

- Should document both good and bad results
- Should be presented in a fair, objective and neutral manner
- Should not use inappropriate summary measures to distort facts

### Chapter Summary

In this chapter, we have

- Described measures of central tendency
  - Mean, median, mode, geometric mean
- Discussed quartiles
- Described measures of variation
  - Range, interquartile range, variance and standard deviation, coefficient of variation
- Illustrated shape of distribution
  - Symmetric, skewed, box-and-whisker plots

### **Chapter Summary**

In this chapter, we have

- Discussed covariance and correlation coefficient.
- Addressed pitfalls in numerical descriptive measures and ethical considerations.